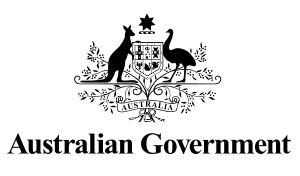

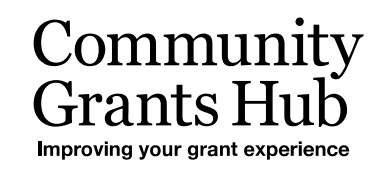

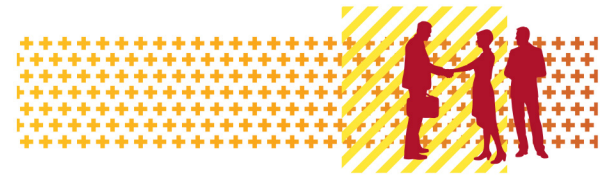

# Search for Organisation Staff

Grant Recipient Portal Task Card

#### Portal Access required: Administrator, Editor or View Only

The Grant Recipient Portal (Portal) enables grant recipients to view and search for Organisation Staff in the Portal.

This task card describes the key functions available for Portal users to view and search for staff within their Organisation.

#### Viewing a Staff record

| Fro<br><b>Or</b> | ana tha Llanna aaraa                                                                                                    |                                                                             |                                                                    |             |                                                |  |  |  |  |  |
|------------------|----------------------------------------------------------------------------------------------------|-----------------------------------------------------------------------------|--------------------------------------------------------------------|-------------|------------------------------------------------|--|--|--|--|--|
|                  | From the Home screen, select the <b>Organisation Profile</b> tile. Alternatively, select the <b>Organisation Profile</b> link from the Navigation menu. |                                                                             |                                                                    |             |                                                |  |  |  |  |  |
|                  | Australian Government                                                                                                    | nunity<br>s Hub                                                             |                                                                    | Notificati  | ons <sup>0</sup> Personal Profile Logout       |  |  |  |  |  |
| Hon              | ne Grants <del>-</del> Milestones Ap<br>eptances                                                                                                    | plications Payment Advice O                                                 | rganisation Profile Data                                           | Exchange 🗗  | Training and Support 🕻                         |  |  |  |  |  |
|                  |                                                                                                    |                                                                             |                                                                    | 👍 You are c | urrently viewing: Training Group 2022          |  |  |  |  |  |
|                  | Hi GRP. Welcome to                                                                                                    | o the Grant Recipi                                                          | ent Portal.                                                        |             |                                                |  |  |  |  |  |
|                  | Grant Agreements                                                                                                    | Grant Activities                                                            | Milestones                                                         |             | Applications                                   |  |  |  |  |  |
|                  | View your organisation's current<br>Grant Agreement details and<br>documents                                                                            | View your organisation's current<br>Grant Activity details and<br>documents | View your organisatic<br>upcoming, submittec<br>payment Milestones | on's<br>and | View your organisation's Grant<br>Applications |  |  |  |  |  |
|                  | Payment Advice                                                                                                    | Organisation Profile                                                        | Personal Profile                                                   |             | Acceptances                                    |  |  |  |  |  |
|                  | Search and resend Payment<br>Advices                                                                                                    | Manage your organisation's<br>details                                       | Manage your person                                                 | al details  | View and manage Grant<br>Acceptances           |  |  |  |  |  |
|                  |                                                                                                    |                                                                             |                                                                    |             | 4                                              |  |  |  |  |  |
|                  |                                                                                                    |                                                                             |                                                                    |             |                                                |  |  |  |  |  |

| The                                                                 | The Organisation Profile screen will display. Select Staff from the Organisation profile                                                                                                    |                                                                                                    |                                                                                                    |                                                                                                    |  |  |  |  |  |  |
|---------------------------------------------------------------------|----------------------------------------------------------------------------------------------------|----------------------------------------------------------------------------------------------------|----------------------------------------------------------------------------------------------------|----------------------------------------------------------------------------------------------------|--|--|--|--|--|--|
| mei                                                                 | nu to display tr                                                                                                    | ne Organisation's Stati                                                                                                    | screen.                                                                                                    |                                                                                                    |  |  |  |  |  |  |
| BETA                                                                | This is beta. Help us make it better for you                                                                                                    | I - please <u>gwe feedback</u>                                                                                                    |                                                                                                    | Notifications 0 Personal Profile Logo                                                                                                    |  |  |  |  |  |  |
| Aust                                                                | Grants - Milestones Applicatio                                                                                                    | ons Payment Advice Organisation Profile Data Exch                                                                                                    | ange 🗗 Training and Support 🗗 Acceptances                                                                                                    |                                                                                                    |  |  |  |  |  |  |
|                                                                     | en: Vene / Americation Profile                                                                                                    |                                                                                                    |                                                                                                    | You are currently viewing: Treining Group 2                                                                                                    |  |  |  |  |  |  |
| Org                                                                 | ganisation profile                                                                                                    | Organisation details                                                                                                    |                                                                                                    |                                                                                                    |  |  |  |  |  |  |
| me                                                                  | nu                                                                                                    | Organisation details can be updated if you are an A                                                                                                    | dministrator                                                                                                    |                                                                                                    |  |  |  |  |  |  |
| Post                                                                | tal address                                                                                                    |                                                                                                    |                                                                                                    | Upda                                                                                                    |  |  |  |  |  |  |
| Staff                                                               | ff                                                                                                    | Organisation ID:<br>4-GXVAVJL                                                                                                    | Organisation name:<br>Training Group 2022                                                                                                    | Legal name:<br>Training Group 2022                                                                                                    |  |  |  |  |  |  |
| Acce                                                                | eptance administration                                                                                                    | <b>ABN:</b><br>39729461841                                                                                                    | Business address:<br>L 6 15 Bowes PI PHILLIP ACT 2606                                                                                                    | Phone:<br>02 6287 9987                                                                                                    |  |  |  |  |  |  |
|                                                                     |                                                                                                    | General email:                                                                                                    | Financial email:                                                                                                    | Web address:                                                                                                    |  |  |  |  |  |  |
|                                                                     |                                                                                                    | traininggroup22@gmail.com                                                                                                    | traininggroup22@gmail.com                                                                                                    |                                                                                                    |  |  |  |  |  |  |
| The<br>orga<br>cho                                                  | e Organisation'<br>anisation by de<br>pose one of the                                                                                                    | 's Staff screen will disp<br>efault. The Staff list ca<br>following:                                                                                                    | blay. This screen displant of the filtered using the                                                                                                    | ays Active Staff for the<br><b>drop down</b> menu to                                                                                                    |  |  |  |  |  |  |
| The<br>orga<br>cho                                                  | e Organisation'<br>anisation by de<br>bose one of the<br>1. Active Sta                                                                                                    | 's Staff screen will disp<br>efault. The Staff list ca<br>following:<br>aff                                                                                                    | play. This screen displant of the filtered using the                                                                                                    | ays Active Staff for the <b>drop down</b> menu to                                                                                                    |  |  |  |  |  |  |
| The<br>orga<br>cho                                                  | e Organisation'<br>anisation by de<br>bose one of the<br>1. Active Sta<br>2. Inactive S                                                                                                    | 's Staff screen will disp<br>efault. The Staff list ca<br>following:<br>aff<br>staff                                                                                                    | play. This screen displant of the filtered using the                                                                                                    | ays Active Staff for the <b>drop down</b> menu to                                                                                                    |  |  |  |  |  |  |
| The<br>orga<br>cho                                                  | e Organisation'<br>anisation by de<br>bose one of the<br>1. Active Sta<br>2. Inactive S<br>3. All Staff                                                                                                    | 's Staff screen will disp<br>efault. The Staff list ca<br>following:<br>aff<br>staff                                                                                                    | play. This screen displant of the filtered using the                                                                                                    | ays Active Staff for the <b>drop down</b> menu to                                                                                                    |  |  |  |  |  |  |
| The<br>orga<br>cho<br>Act<br>Cor<br>aga                             | e Organisation'<br>anisation by de<br>oose one of the<br>1. Active Sta<br>2. Inactive S<br>3. All Staff<br>tive staff are s<br>mmunity Grant<br>ainst the record                                                                                                    | 's Staff screen will disp<br>efault. The Staff list ca<br>following:<br>aff<br>staff<br>staff members who are<br>Hub's (Hub's) Grant F<br>I.                                                                                                   | olay. This screen displant<br>n be filtered using the<br>listed as a contact for<br>Payment System (GPS                                                                                                    | ays Active Staff for the<br><b>drop down</b> menu to<br>an Organisation in the<br>b) without an end date                                                                       |  |  |  |  |  |  |
| The<br>orga<br>cho<br>Act<br>Cor<br>aga<br>Ina<br>Hub<br>Org        | e Organisation'<br>anisation by de<br>pose one of the<br>1. Active Sta<br>2. Inactive S<br>3. All Staff<br>tive staff are s<br>mmunity Grant<br>ainst the record<br>ctive staff are<br>o's GPS with a<br>ganisation.                                                                                                    | 's Staff screen will disp<br>efault. The Staff list ca<br>following:<br>aff<br>staff<br>taff members who are<br>Hub's (Hub's) Grant F<br>t.<br>staff members who ar<br>n end date against the                                                  | play. This screen displant<br>n be filtered using the<br>listed as a contact for<br>Payment System (GPS<br>re listed as a contact for<br>per record as they are r                                                                                  | ays Active Staff for the<br><b>drop down</b> menu to<br>an Organisation in the<br>by without an end date<br>or an Organisation in the<br>ho longer a contact for the           |  |  |  |  |  |  |
| The<br>orga<br>cho<br>Act<br>Cor<br>aga<br>Hub<br>Org<br>Not        | e Organisation'<br>anisation by de<br>oose one of the<br>1. Active Sta<br>2. Inactive S<br>3. All Staff<br>tive staff are s<br>mmunity Grant<br>ainst the record<br>ctive staff are<br>o's GPS with a<br>ganisation.                                                                                                    | 's Staff screen will disp<br>efault. The Staff list ca<br>following:<br>aff<br>staff<br>taff members who are<br>Hub's (Hub's) Grant F<br>t.<br>staff members who ar<br>n end date against the                                                  | play. This screen displant<br>n be filtered using the<br>listed as a contact for<br>Payment System (GPS<br>re listed as a contact for<br>per record as they are r                                                                                  | ays Active Staff for the<br><b>drop down</b> menu to<br>an Organisation in the<br>b) without an end date<br>or an Organisation in the<br>ho longer a contact for th            |  |  |  |  |  |  |
| The<br>orga<br>cho<br>Act<br>Cor<br>aga<br>Ina<br>Hub<br>Org<br>Not | <ul> <li>e Organisation'<br/>anisation by de<br/>pose one of the</li> <li>1. Active Stat</li> <li>2. Inactive S</li> <li>3. All Staff</li> <li>tive staff are s<br/>mmunity Grant<br/>ainst the record</li> <li>ctive staff are<br/>b's GPS with a<br/>ganisation.</li> <li>te:</li> <li>Grant recip</li> </ul>                                         | 's Staff screen will disp<br>efault. The Staff list ca<br>following:<br>aff<br>staff<br>taff members who are<br>Hub's (Hub's) Grant F<br>t.<br>staff members who ar<br>n end date against the<br>pients are unable to se                       | play. This screen displant<br>n be filtered using the<br>listed as a contact for<br>Payment System (GPS<br>re listed as a contact for<br>per record as they are r                                                                                  | ays Active Staff for the<br><b>drop down</b> menu to<br>an Organisation in the<br>b) without an end date<br>or an Organisation in the<br>no longer a contact for the<br>Portal |  |  |  |  |  |  |
| The<br>orga<br>cho<br>Act<br>Cor<br>aga<br>Ina<br>Hub<br>Org<br>Not | <ul> <li>e Organisation'<br/>anisation by de<br/>pose one of the</li> <li>1. Active Stat</li> <li>2. Inactive S</li> <li>3. All Staff</li> <li>tive staff are s<br/>mmunity Grant<br/>ainst the record</li> <li>ctive staff are<br/>b's GPS with a<br/>ganisation.</li> <li>te:</li> <li>Grant recip</li> <li>Contacts v</li> </ul>                     | 's Staff screen will disp<br>efault. The Staff list ca<br>following:<br>aff<br>staff<br>members who are<br>Hub's (Hub's) Grant F<br>t.<br>staff members who ar<br>n end date against the<br>pients are unable to se<br>without an end date = / | play. This screen displant<br>n be filtered using the<br>listed as a contact for<br>Payment System (GPS<br>for listed as a contact for<br>for record as they are r<br>ee the end date in the<br>Active staff (in Portal)                           | ays Active Staff for the<br><b>drop down</b> menu to<br>an Organisation in the<br>by without an end date<br>or an Organisation in the<br>no longer a contact for the<br>Portal |  |  |  |  |  |  |
| The<br>orga<br>cho<br>Act<br>Cor<br>aga<br>Ina<br>Huk<br>Org<br>Not | <ul> <li>e Organisation'<br/>anisation by de<br/>pose one of the</li> <li>1. Active Stat</li> <li>2. Inactive S</li> <li>3. All Staff</li> <li>tive staff are s<br/>mmunity Grant<br/>ainst the record</li> <li>ctive staff are<br/>o's GPS with a<br/>ganisation.</li> <li>te:</li> <li>Grant recip</li> <li>Contacts v</li> <li>Contacts v</li> </ul> | 's Staff screen will disp<br>efault. The Staff list ca<br>following:<br>aff<br>staff<br>members who are<br>Hub's (Hub's) Grant F<br>t.<br>staff members who ar<br>n end date against the<br>pients are unable to se<br>without an end date = / | play. This screen displant<br>n be filtered using the<br>listed as a contact for<br>Payment System (GPS<br>re listed as a contact for<br>re record as they are r<br>be the end date in the<br>Active staff (in Portal)<br>ctive staff (in Portal). | ays Active Staff for the<br><b>drop down</b> menu to<br>an Organisation in the<br>by without an end date<br>or an Organisation in the<br>to longer a contact for the<br>Portal |  |  |  |  |  |  |

٠

÷ ٠ 4 ÷

٠ ÷ 4

÷

÷ ÷ ÷ ٠

÷

.

÷ ÷ ÷

| none crone namescones reprie                                                                                                    |                                                                                                    |                                                                                                    |                                                                                                 |                                                                                                    |
|----------------------------------------------------------------------------------------------------|----------------------------------------------------------------------------------------------------|----------------------------------------------------------------------------------------------------|-------------------------------------------------------------------------------------------------|----------------------------------------------------------------------------------------------------|
|                                                                                                    |                                                                                                    |                                                                                                    |                                                                                                 | You are currently viewing: Ire                                                                                                    |
| You are here: Home / Organisation Profile                                                                                                    |                                                                                                    |                                                                                                    |                                                                                                 |                                                                                                    |
| Organisation profile<br>menu                                                                                                    | Staff                                                                                                    |                                                                                                    |                                                                                                 |                                                                                                    |
|                                                                                                    |                                                                                                    |                                                                                                    |                                                                                                 |                                                                                                    |
| Postal address                                                                                                    | Filter: 1. Active Staff  App                                                                                                    | oly Filter                                                                                                    |                                                                                                 |                                                                                                    |
| Staff                                                                                                    | 2. Inactive Staff<br>3. All Staff                                                                                                    |                                                                                                    |                                                                                                 | Search Staff                                                                                                    |
| Bank accounts                                                                                                    | Contact ID Title                                                                                                    | First name Last name                                                                                                    | Status Pos                                                                                      | sition System access level                                                                                                    |
| Acceptance administration                                                                                                    | 4-GXYWERR Captain                                                                                                    | RAYMOND HOLT                                                                                                    | Active Ser                                                                                      | nior Manager Editor                                                                                                    |
|                                                                                                    | 4-GZOLB85 Mr                                                                                                    | GRP TRN1                                                                                                    | Active Not                                                                                      | t Specified Editor                                                                                                    |
|                                                                                                    | 4-GYCE3B5 Mr                                                                                                    | GRP TRN2                                                                                                    | Active Not                                                                                      | t Specified Administrator                                                                                                    |
|                                                                                                    | 4-GZOLB94 Mr                                                                                                    | GRP TRN3                                                                                                    | Active Not                                                                                      | t Specified No Access                                                                                                    |
| dentification purp<br>You can view the                                                                                                    | Contact ID from the                                                                                                    | as and assisting w<br>e Organisation's S                                                                                                    | is ID can be<br>vith duplicate<br>Staff screen.                                                 | e very helpful f<br>e contacts.                                                                                                    |
| dentification purp<br>You can view the<br>INTA The is beta. Help us make it better for you<br>Grants Hut                                                                                                    | Contact ID from the                                                                                                    | e Organisation's S                                                                                                    | is ID can be<br>with duplicate                                                                  | e very helptul f<br>e contacts.                                                                                                    |
| dentification purp<br>You can view the<br>Into the to be a Help to make it better for you<br>Into the to be a Help to make it better for you<br>Into the to be a Help to make it better for you                                                                                                    | Contact ID from the                                                                                                    | e Organisation's S                                                                                                    | is ID can be<br>vith duplicate<br>Staff screen.                                                 | e very helptul f<br>e contacts.                                                                                                    |
| dentification purp<br>You can view the<br>Cou can view the<br>Cou                                                                                                    | Contact ID from the<br>u-please give feedback                                                                                                    | e Organisation's S                                                                                                    | rith duplicate<br>Staff screen.                                                                 | very helptul t e contacts.  Notifications  Rescond Prof                                                                                                    |
| dentification purp<br>You can view the<br>Item This is bear Help us make it better for you<br>Item This is bear. Help us make it better for you<br>Item This is bear. Help us make it better for you<br>Item This is bear. Help us make it better for you<br>Grants This is bear. Help us make it better for you                                                                                                    | Contact ID from the<br>u-please give feedback<br>Gors Payment Advice Organisation Profile Da                                                                                                    | e Organisation's S                                                                                                    | rith duplicate<br>Staff screen.                                                                 | e very helpful f<br>e contacts.                                                                                                    |
| dentification purp<br>You can view the<br>You can view the<br>Community<br>Community<br>Com | Contact ID from the<br>u-please give feedback<br>y<br>mage and a staff                                                                                                    | e Organisation's S                                                                                                    | rith duplicate                                                                                  | <ul> <li>very helpful f</li> <li>contacts.</li> <li>Notifications Personal Prof</li> <li>August of the second professional Prof</li> <li>August of the second profession of the second profession of the second profesion of the second profession of the second profession of the s</li></ul>                             |
| dentification purp<br>fou can view the<br>fou can view the<br>for the best Help us make it better for you<br>for the best Help us make it better for you<br>for the best Help us help us help us help us help us help us<br>for the best Help us help us help us help us help us help us help us<br>for the best Help us help us he                                                                                                    | Contact ID from the<br>u-please give feedback<br>y<br>ors Payment Advice Organisation Profile Da<br>Staff                                                                                                    | e Organisation's S                                                                                                    | rith duplicate                                                                                  | e very helptul t<br>e contacts.                                                                                                    |
| dentification purp<br>Cou can view the<br>Cou can view the<br>Cou can vi                                                                                                    | Contact ID from the<br>u-please give feedback<br>More Payment Advice Organisation Profile Da<br>Staff<br>Filter. 1. Active Staff Apply                                                                                                    | te Contact ID. This<br>as and assisting w<br>e Organisation's S                                                                                                    | rith duplicate                                                                                  | e very helptul f<br>e contacts.                                                                                                    |
| dentification purp<br>Cou can view the<br>Cou can view the<br>Cou can view the<br>Course of the state of you<br>Course of the state of you<br>Course of the state of the state<br>Corganisation profile<br>Corganisation details<br>Corganisation details                                                                                                    | Contact ID from the<br>- plase gee feedback<br>- plase gee feedback<br>- | e Organisation's S<br>e Organisation's S                                                                                                    | rith duplicate                                                                                  | e very helptul f<br>e contacts.<br>Notifications @ Reisonal Prof<br>vou are currently viewing: Train                                                                                                    |
| dentification purp<br>You can view the<br>The is bear. Help to make it better for you<br>with the is bear. Help to make it better for you<br>with the is bear. Help to make it better for you<br>with the is bear. Help to make it better for you<br>Committee<br>Committee                                                                                                    | Contact ID from the<br>u-please give feedback<br>y<br>ors Payment Advice Organisation Profile Da<br>Staff<br>Filter: 1. Active Staff Apply<br>Contact ID rule                                                                                                    | e Organisation's S<br>e Organisation's S<br>ta Exchange (2 <sup>°</sup> Training and Support (2 <sup>°</sup> A                                                                                                    | IS ID Can be<br>vith duplicate<br>Staff screen.<br>ceptance                                     | e very helptul t<br>e contacts.<br>Notifications <sup>®</sup> Personal Prof<br>A You are currently viewing: Train<br>You are currently viewing: Train<br>Search Staff                                                                                                    |
| dentification purp<br>Cou can view the<br>Cou can view the<br>Cou can view the<br>Cou can view the<br>Cou can view the<br>Course of the purperset<br>Course of the purperset<br>Course of t                                                                                                    | Contact ID from the<br>u-please give feedback<br>More Payment Advice Organisation Profile Da<br>Staff<br>Filter: 1. Active Staff Apply<br>Contact ID Title<br>4-G20LB94 Mr                                                                                                    | e Organisation's S e Organisation's S tatexchange (2 Training and Support (2 A filter                                                                                                    | IS ID Can be<br>vith duplicate<br>Staff screen.<br>cceptances                                   | e very helptul t<br>e contacts.<br>Notifications <sup>(1)</sup> Personal Prof<br>Market of the second second se |
| dentification purp<br>Cou can view the<br>Cou can view the<br>Cou can vi                                                                                                    | Contact ID from the<br>u-please give feedback<br>Staff<br>Filter: 1. Active Staff Apply<br>Contact ID Title<br>4. 420L894 Mr<br>4. 42VC2385 Mr                                                                                                    | Image contract ID.       Image contract ID.         as and assisting w         e Organisation's S         Image contract ID.         table of the organisation's S         istance C         Training and Support C         A         Filter         GRP         TRN2 | IS ID Can be<br>vith duplicate<br>Staff screen.<br>Coptances                                    | very helptul t     e contacts.      Notifications     Personal Prof     You are currently viewing: Train      Sustem access level     pecified View only     pecified View only                                                                                                    |
| dentification purp<br>Cou can view the<br>Cou can view the<br>Course is the is beta light to make it betar for you<br>Course is the is beta light to make it betar for you<br>Course is the is beta light to make it beta light to make it beta light to mak                                                                                                    | Contact ID from the<br>Contact ID from the<br>- place gee feedback<br>Staff<br>Filter: 1. Active Staff   Apply<br>Contact ID from the<br>Active Staff   Apply<br>Contact ID from the<br>Active Staff   Apply<br>Contact ID from the<br>Active Staff   Apply<br>Contact ID from the<br>Active Staff   Apply<br>Contact ID from the<br>Active Staff   Apply<br>Contact ID from the<br>Active Staff   Active Staff   Apply<br>Contact ID from the<br>Active Staff   Active Staff   Apply<br>Contact ID from the<br>Active Staff   Active Staff   Apply<br>Contact ID from the<br>Active Staff   Active Staff   Apply<br>Contact ID from the<br>Active Staff   Active Staff   Apply<br>Contact ID from the<br>Active Staff   Active Staff   Apply<br>Contact ID from the<br>Active Staff   Active Staff   Apply<br>Contact ID from the<br>Active Staff   Active Staff   Active S                                                                                                    | Eistname       Lastname ×         GRP       TRN3         GRP       TRN1                                                                                                    | IS ID Can be<br>vith duplicate<br>Staff screen.<br>Status Poski<br>Active Noc S<br>Active Noc S | very helptul f e contacts.      Notifications     Personal Prof     You are currently viewing: Irein      You are currently viewing: Irein      Search Staff      Ion     System access level  pecified     View only  pecified     Kitor                                                                                                    |

÷

÷ ÷ ÷ ÷

٠ ٠ 4 ÷ ++ ÷ ÷ ÷

÷ ÷ 4

.

÷

÷

| Step | Action                                       |                                                                   |                           |                        |                         |                                |                                                       |                 |
|------|----------------------------------------------|-------------------------------------------------------------------|---------------------------|------------------------|-------------------------|--------------------------------|-------------------------------------------------------|-----------------|
| 4    | To view additional inf next to the staff mem | ormation abo                                                      | ut an Orgar               | nisation sta           | ff memb                 | er seled                       | ct the <b>Vie</b>                                     | <b>w</b> button |
|      | Australian Government                        | Fit                                                               |                           |                        |                         | Notification                   | ns Personal Profil                                    | Logout          |
|      | Home Grants - Milestones Applications        | s Payment Advice Organis                                          | ation Profile Data Exchar | ige 🕻 Training and Sup | oport 샵 Accep           | tances                         | rrently viewing: <u>Trainir</u>                       | 1g Group 2026   |
|      | Organisation profile<br>menu                 | Staff                                                             |                           |                        |                         |                                |                                                       |                 |
|      | Organisation details Postal address          | Filter: 1. Active Staff                                           | ✓ Apply Filter            |                        |                         |                                | Search Staff                                          | Add staff       |
|      | Bank accounts Acceptance administration      | Contact ID         Title           ↓         4-GYCE3B5         Mr | e First name ∧<br>GRP     | Last name<br>TRN2      | <b>Status</b><br>Active | Position<br>Not Specified      | <u>System access</u><br><u>level</u><br>Administrator | View            |
|      |                                              | <ul> <li>4-GZOLB8S</li> <li>4-GZOLB94</li> <li>Mr</li> </ul>      | GRP                       | TRN1<br>TRN3           | Active<br>Active        | Not Specified<br>Not Specified | Editor<br>View only                                   | View            |
| 5    | The Staff details scre                       | en will displa                                                    | y.                        |                        |                         |                                |                                                       |                 |
|      | This screen has four                         | sections:                                                         |                           |                        |                         |                                |                                                       |                 |
|      | Staff details                                |                                                                   |                           |                        |                         |                                |                                                       |                 |
|      | System acces                                 | SS                                                                |                           |                        |                         |                                |                                                       |                 |
|      | Contact for G                                | Grant Agreem                                                      | ents                      |                        |                         |                                |                                                       |                 |
|      | Contact for G                                | Grant Activities                                                  | 6.                        |                        |                         |                                |                                                       |                 |

٠ ٠ 4 ÷ ÷ ٠ ÷ ÷ ÷ ÷ ÷ ÷ ÷

÷ --÷ ÷

. ÷ ÷

÷

÷ ÷ ÷ ÷ H

ţ

| р | Action                                    |                                                                   |                                                                                           |                                                                                   |                                         |  |  |  |  |  |  |
|---|-------------------------------------------|-------------------------------------------------------------------|-------------------------------------------------------------------------------------------|-----------------------------------------------------------------------------------|-----------------------------------------|--|--|--|--|--|--|
|   | Home Grants - Milestones Applications Pa  | ryment Advice Organisation Profile Data Exchange 🕼 Training and S | Support 🗷 Acceptances                                                                     | •                                                                                 |                                         |  |  |  |  |  |  |
|   | You are here: Home / Organisation Profile |                                                                   |                                                                                           | Tou are curre                                                                     | ntly wewing. <u>Training Group 2022</u> |  |  |  |  |  |  |
|   | Organisation profile                      | Staff details                                                     |                                                                                           |                                                                                   | * req                                   |  |  |  |  |  |  |
|   | menu                                      | Staff details                                                     |                                                                                           |                                                                                   |                                         |  |  |  |  |  |  |
|   | Organisation details                      |                                                                   |                                                                                           | Inactivat                                                                         | e Reactivate Update                     |  |  |  |  |  |  |
|   | Postal address                            | Title:                                                            | First name:                                                                               | Last name:                                                                        |                                         |  |  |  |  |  |  |
|   | Staff                                     | Mr                                                                | GRP                                                                                       | TRN3                                                                              |                                         |  |  |  |  |  |  |
|   | Bank accounts                             | Position:                                                         | Email:                                                                                    | Phone:                                                                            |                                         |  |  |  |  |  |  |
|   | Acceptance administration                 | Not Specified                                                     | uat3dss@dss.fms.gov.au                                                                    | 02 3232 3232                                                                      |                                         |  |  |  |  |  |  |
|   |                                           | Status:                                                           | Contact ID:                                                                               |                                                                                   |                                         |  |  |  |  |  |  |
|   |                                           | Active                                                            | 4-GZ0LB94                                                                                 |                                                                                   |                                         |  |  |  |  |  |  |
|   |                                           |                                                                   |                                                                                           |                                                                                   |                                         |  |  |  |  |  |  |
|   |                                           | System access                                                     |                                                                                           | Lê                                                                                |                                         |  |  |  |  |  |  |
|   |                                           |                                                                   |                                                                                           |                                                                                   | Update                                  |  |  |  |  |  |  |
|   |                                           | System access level:                                              | System access status:                                                                     |                                                                                   |                                         |  |  |  |  |  |  |
|   |                                           | No Access                                                         | Completed                                                                                 |                                                                                   |                                         |  |  |  |  |  |  |
|   |                                           |                                                                   |                                                                                           |                                                                                   |                                         |  |  |  |  |  |  |
|   |                                           | Contact for Grant Agreements                                      |                                                                                           |                                                                                   |                                         |  |  |  |  |  |  |
|   |                                           | If the Community Grants Hub needs to talk about a Gra             | nt Agreement with your organisation, they will contact staff who are assigned to that i   | Grant Agreement first. This staff member has been assigned as a contact for tr    | ne following Grant Agreements:          |  |  |  |  |  |  |
|   |                                           | This Staff member is not linked to any Grant Agreement.           |                                                                                           |                                                                                   | Add Grant Agreement                     |  |  |  |  |  |  |
|   |                                           |                                                                   |                                                                                           |                                                                                   |                                         |  |  |  |  |  |  |
|   |                                           | Contact for Grant Activities                                      |                                                                                           |                                                                                   |                                         |  |  |  |  |  |  |
|   |                                           | If the Community Grants Hub needs to talk about a Gra             | nt Activity with your organisation, they will contact staff who are assigned to that Gran | t Activity first. This staff member has been assigned as a contact for the follow | ving Grant Activities:                  |  |  |  |  |  |  |
|   |                                           | This SetHonomber is not linked to now Articipies                  |                                                                                           |                                                                                   | Add Grant Activity                      |  |  |  |  |  |  |
|   |                                           | me swy member is not innee to only activities.                    |                                                                                           |                                                                                   |                                         |  |  |  |  |  |  |

## Searching for Organisation Staff

| A   | ction                               |                            |                |               |              |                 |                        |             |               |                                   |                 |
|-----|-------------------------------------|----------------------------|----------------|---------------|--------------|-----------------|------------------------|-------------|---------------|-----------------------------------|-----------------|
| Fr  | om the Orga                         | inisatio                   | n's Staf       | ff Scre       | een,         | select Se       | arch Staff             |             |               |                                   |                 |
|     | AUSTRIBUI GOVERNMENT                | own from Summa advantation |                | <b>2</b>      |              |                 |                        |             |               |                                   |                 |
| Hor | me Grants <del>-</del> Milestones   | Applications               | Payment Advice | Organisati    | on Profile   | Data Exchange 🖸 | Training and Support 🗗 | Acceptances |               |                                   |                 |
|     |                                     |                            |                |               |              |                 |                        |             | 📥 You         | are currently viewing: <u>Tra</u> | ining Group 202 |
| You | u are here: Home / Organisation Pro | file                       |                |               |              |                 |                        |             |               |                                   |                 |
|     | Organisation profile menu           |                            | Staff          |               |              |                 |                        |             |               |                                   |                 |
|     | Organisation details                |                            | Filter         | 1. Active Sta | aff 🗸        | Apply Filter    |                        |             |               |                                   |                 |
|     | Postal address                      |                            |                |               |              |                 |                        |             |               | Course Staff                      | . And share     |
|     | Staff                               |                            |                | Contact ID    | <u>Title</u> | First name 🔨    | <u>Last name</u>       | Status      | Position      | System access level               |                 |
|     | Bank accounts                       |                            | •              | 4-GZ0LB85     | Mr           | GRP             | TRN1                   | Active      | Not Specified | Editor                            | View            |
|     | Acceptance administration           |                            | •              | 4-GZ0LB94     | Mr           | GRP             | TRN3                   | Active      | Not Specified | No Access                         | View            |
|     |                                     |                            | •              | 4-GYCE3B5     | Mr           | GRP             | TRN2                   | Active      | Not Specified | Administrator                     | View            |

|   | Action                                                                                                    |                                                                                                    |                                                  |                                                                                                    |  |  |  |  |  |  |
|---|----------------------------------------------------------------------------------------------------|----------------------------------------------------------------------------------------------------|--------------------------------------------------|----------------------------------------------------------------------------------------------------|--|--|--|--|--|--|
| 7 | The Search staff screen will display. This screen allows you to search by First name, Last Name<br>Email, Position and/or Contact Id. |                                                                                                    |                                                  |                                                                                                    |  |  |  |  |  |  |
|   | BETA This is beta. Help us make it better for you-<br>Australian Covernment Community<br>Grants Hub                                   | - please <u>give feedback</u>                                                                                                    |                                                  | Notifications <sup>(0)</sup> Personal Profile Logou                                                                                       |  |  |  |  |  |  |
|   | Home Grants - Milestones Application                                                                                                  | ns Payment Advice Organisation Profile Dat                                                                                                    | ta Exchange 🕼 Training and Support 🕼 Acceptances | A You are currently viewing: Training Group                                                                                               |  |  |  |  |  |  |
|   | Organisation profile<br>menu                                                                                                    | Search staff                                                                                                    |                                                  |                                                                                                    |  |  |  |  |  |  |
|   | Organisation details                                                                                                    | First Name:                                                                                                    | Last Name:                                       | Email:                                                                                                    |  |  |  |  |  |  |
|   | Postal address<br>Staff                                                                                                    | Position:                                                                                                    | Contact ID:                                      |                                                                                                    |  |  |  |  |  |  |
|   | Bank accounts<br>Acceptance administration                                                                                            | Please Select<br><u>Clear</u>                                                                                                    | ×                                                | Run search                                                                                                    |  |  |  |  |  |  |
|   |                                                                                                    |                                                                                                    |                                                  |                                                                                                    |  |  |  |  |  |  |
|   |                                                                                                    |                                                                                                    |                                                  |                                                                                                    |  |  |  |  |  |  |
| 8 | Once you have en<br>to exit the search.                                                                                               | tered the information                                                                                                    | n, select <b>Run Search</b> to c                 | continue with the search or <b>Clea</b>                                                                                                   |  |  |  |  |  |  |
| 8 | Once you have ent<br>to exit the search.                                                                                              | tered the information                                                                                                    | n, select <b>Run Search</b> to c                 | continue with the search or Clea                                                                                                    |  |  |  |  |  |  |
| 8 | Once you have ent<br>to exit the search.                                                                                              | Payment Advice Organisation Profile Data E                                                                                                    | n, select <b>Run Search</b> to c                 | Continue with the search or Clea                                                                                                    |  |  |  |  |  |  |
| 8 | Once you have ent<br>to exit the search.                                                                                              | Payment Advice Organisation Profile Data E                                                                                                    | n, select <b>Run Search</b> to c                 | Continue with the search or Clea<br>Notifications <sup>®</sup> Personal Profile Logo<br>Montifications <sup>®</sup> Personal Profile Logo |  |  |  |  |  |  |
| 8 | Once you have ent<br>to exit the search.                                                                                              | Payment Advice Organisation Profile Data E<br>Search staff                                                                                                    | n, select <b>Run Search</b> to c                 | Continue with the search or Clea<br>Notifications  Personal Profile Logo  Notifications  Personal Profile Logo  Training Group 20  Email: |  |  |  |  |  |  |
| 8 | Once you have ent<br>to exit the search.                                                                                              | Payment Advice Organisation Profile Data E                                                                                                    | n, select Run Search to c                        | Continue with the search or Clea<br>Notifications® Personal Profile Logo<br>Logo<br>Logo<br>Email:                                        |  |  |  |  |  |  |
| 8 | Once you have ent<br>to exit the search.                                                                                              | Payment Advice       Organisation Profile       Data E         Search staff         First Name:         GRP         Position:       Please Select         Search | n, select Run Search to c                        | Continue with the search or Clea                                                                                                    |  |  |  |  |  |  |

٠

÷ ٠ 4 ÷

٠ ÷ 4

÷

÷ ÷ ÷ ÷ ٠

÷ ÷ ÷ 4

t

| tep | Action                                                                                                    |                                                                  |                          |                                 |                           |                            |                                            |                                            |                |  |
|-----|----------------------------------------------------------------------------------------------------|------------------------------------------------------------------|--------------------------|---------------------------------|---------------------------|----------------------------|--------------------------------------------|--------------------------------------------|----------------|--|
|     | The search results will display when the search is complete.<br>To view additional information about an Organisation staff member select the <b>View</b> button next to |                                                                  |                          |                                 |                           |                            |                                            |                                            |                |  |
|     | Home Grants - Milestones Application                                                                                                    | ns Payment Advice Organisati<br>Search staff                     | on Profile               | Data Exchange 🧭 🛛 T             | raining and Support C Ac  | ceptances                  | A You                                      | are currently viewing. <u>Irair</u>        | ing Group 2022 |  |
|     | Organisation details       Postal address       Staff       Bank accounts       Accentance administration                                                               | First Name:<br>GRP<br>Position:<br>Please Select<br><u>Clear</u> |                          | Y                               | Last Name:<br>Contact ID: |                            | Email:                                     |                                            | Run search     |  |
|     |                                                                                                    | Contact ID           4-GZOLB94           4-GZOLB85               | <u>Title</u><br>Mr<br>Mr | <u>First name</u><br>GRP<br>GRP | Last name<br>TRN3<br>TRN1 | Status<br>Active<br>Active | Position<br>Not Specified<br>Not Specified | System access level<br>No Access<br>Editor | View           |  |
|     |                                                                                                    | 4-GYCE3B5                                                        | Mr                       | GRP                             | TRN2                      | Active                     | Not Specified                              | Administrator                              | View           |  |
| 0   | The Staff details sci<br>This screen has fou                                                                                                    | reen will displa<br>r sections:                                  | у.                       |                                 |                           |                            |                                            |                                            |                |  |
|     | <ul> <li>Stan details</li> <li>System acc</li> <li>Contact for</li> </ul>                                                                                               | ess<br>Grant Agreem                                              | ents                     |                                 |                           |                            |                                            |                                            |                |  |
|     | Contact for                                                                                                    | Grant Activities                                                 | 5.                       |                                 |                           |                            |                                            |                                            |                |  |

٠

÷ ٠ 4 ÷

٠ ÷ 4

÷

÷ ÷ ÷ ٠

÷

ŧ

÷ ÷ ÷

| Home Grants - Milestones Applications Pay | ment Advice Organisation Profile Data Exchange I岔 Training and S | upport Id* Acceptances                                                                    |                                                                             |                                                          |
|-------------------------------------------|------------------------------------------------------------------|-------------------------------------------------------------------------------------------|-----------------------------------------------------------------------------|----------------------------------------------------------|
|                                           |                                                                  |                                                                                           | You are of                                                                  | urrently viewing: Training Group 20                      |
| You are here: Home / Organisation Profile |                                                                  |                                                                                           |                                                                             |                                                          |
| Organisation profile                      | Staff details                                                    |                                                                                           |                                                                             | * 1                                                      |
| inend                                     | Staff details                                                    |                                                                                           |                                                                             |                                                          |
| Organisation details                      |                                                                  |                                                                                           | Inact                                                                       | tivate Reactivate Upda                                   |
| Postal address                            |                                                                  |                                                                                           |                                                                             |                                                          |
| Staff                                     | Title:<br>Mr                                                     | First name:                                                                               | Last name:<br>TRN3                                                          |                                                          |
| Bank accounts                             |                                                                  |                                                                                           |                                                                             |                                                          |
|                                           | Position:                                                        | Email:                                                                                    | Phone:                                                                      |                                                          |
| Acceptance administration                 | Not Specified                                                    | uat3dss@dss.fms.gov.au                                                                    | 02 3232 3232                                                                |                                                          |
|                                           | Status:                                                          | Contact ID:                                                                               |                                                                             |                                                          |
|                                           | Active                                                           | 4-GZOLB94                                                                                 |                                                                             |                                                          |
|                                           |                                                                  |                                                                                           | N                                                                           |                                                          |
|                                           | System access                                                    |                                                                                           | 3                                                                           |                                                          |
|                                           |                                                                  |                                                                                           |                                                                             | Upda                                                     |
|                                           | Contrar access locals                                            | 0                                                                                         |                                                                             | _                                                        |
|                                           | No Access                                                        | Completed                                                                                 |                                                                             |                                                          |
|                                           |                                                                  |                                                                                           |                                                                             |                                                          |
|                                           | Contact for Grant Agreements                                     |                                                                                           |                                                                             |                                                          |
|                                           |                                                                  |                                                                                           |                                                                             |                                                          |
|                                           | If the Community Grants Hub needs to talk about a Gra            | nt Agreement with your organisation, they will contact staff who are assigned to that G   | rant Agreement first. This staff member has been assigned as a contact f    | for the following Grant Agreements:<br>Add Grant Agreeme |
|                                           | This Staff member is not linked to any Grant Agreement.          |                                                                                           |                                                                             |                                                          |
|                                           |                                                                  |                                                                                           |                                                                             |                                                          |
|                                           | Contact for Grant Activities                                     |                                                                                           |                                                                             |                                                          |
|                                           | If the Community Grants Hub needs to talk about a Gra            | nt Activity with your organisation, they will contact staff who are assigned to that Gran | Activity first. This staff member has been assigned as a contact for the fi | bllowing Grant Activities:                               |
|                                           |                                                                  |                                                                                           |                                                                             | Add Grant Activ                                          |
|                                           | This Staff member is not linked to any Activities.               |                                                                                           |                                                                             |                                                          |

### Need Help?

For further assistance, contact the Grant Recipient Portal Helpdesk:

Email: <u>GRP.Helpdesk@communitygrants.gov.au</u>

**Phone**: 1800 020 283 (Option 5)

**Operating Hours:** Monday to Friday 9:00am – 5:00pm (AEST/AEDT)